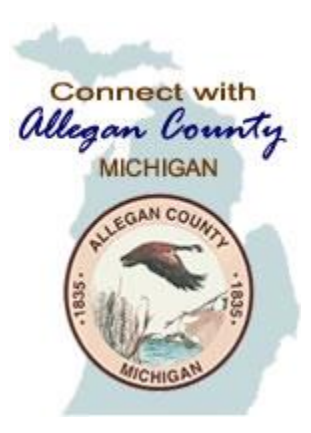

Allegan County

## Connecting to Zoom Webinar

Tourist Council Board Meeting – February 16, 2021

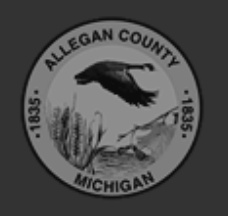

Allegan County 3283 122<sup>nd</sup> Ave Allegan, MI 49010

Copyright © 2020 County of Allegan. All rights reserved.

### STEP 1: Connect to the Zoom Site

- OPTION 1: Telephone
  - Call (929) 205-6099
  - Type in Meeting ID: 860 1565 6355then press#
  - If a password is required, please enter Password: 821559 then # <STOP here>

You do not have to continue reading the rest of the instructions.

#### - OR -

- OPTION 2: Web browser
  - Open Internet Explorer or Chrome
  - Navigate to <u>https://us02web.zoom.us</u>
  - If a password is required, please enter Password: 821559
  - <Continue with the rest of the instructions>

### STEP 2: Enter your email & name

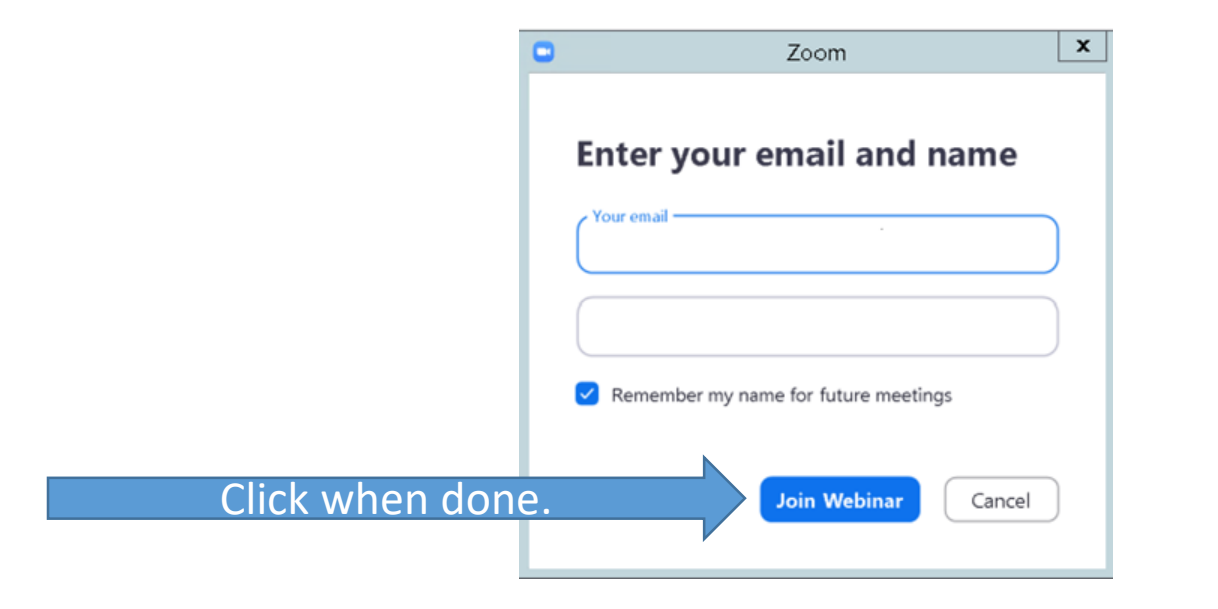

#### STEP 3: This Window (or something very similar) should appear when connected. A video of the Parks Manager may also appear.

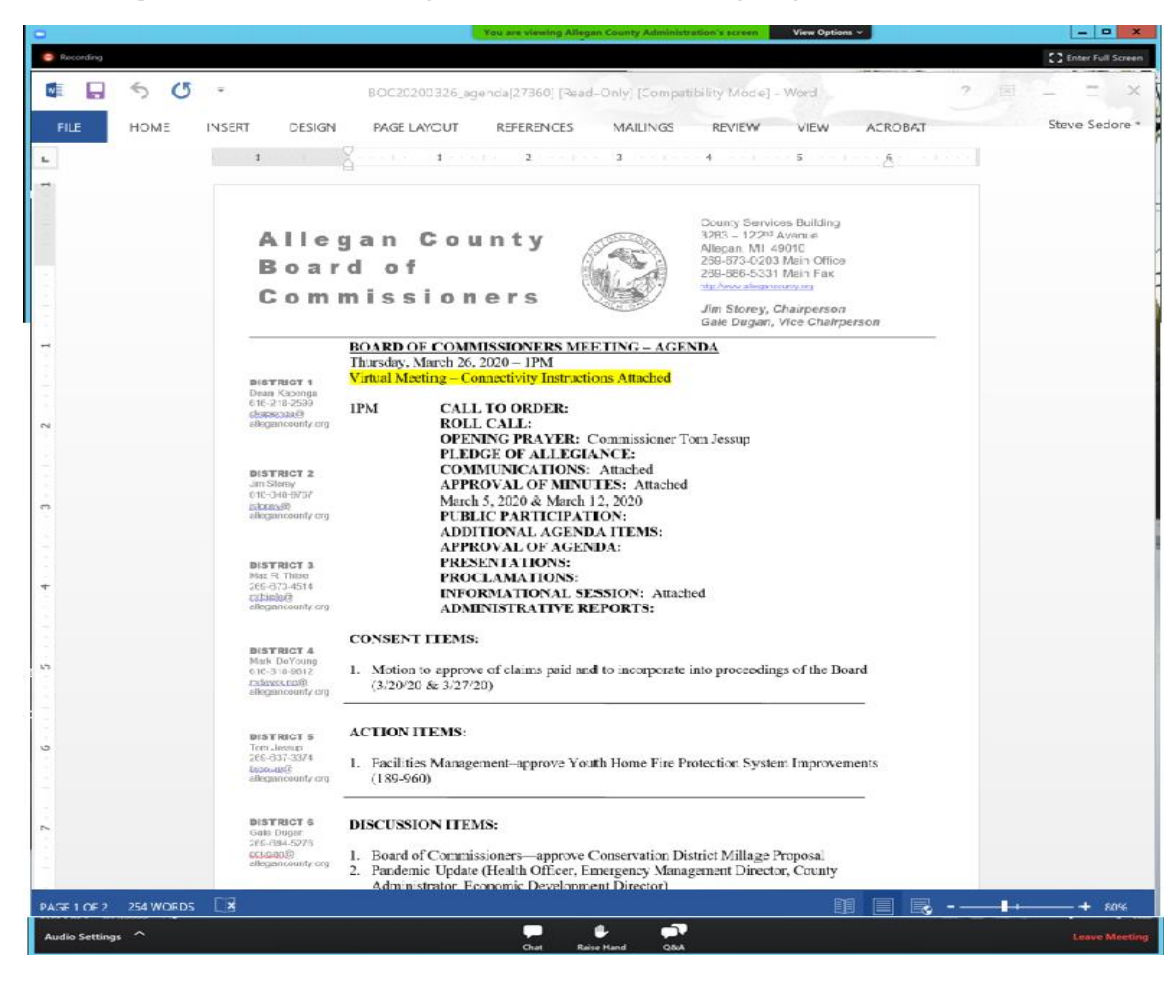

## STEP 4: Adjust audio settings (if needed)

|               | Proofing Language                                                   |   |                                                                                                    | Settings X              |                              |                                          |                                        |                  |
|---------------|---------------------------------------------------------------------|---|----------------------------------------------------------------------------------------------------|-------------------------|------------------------------|------------------------------------------|----------------------------------------|------------------|
|               | L.                                                                  |   |                                                                                                    | General<br>Video        | Speaker                      | Test Speaker                             | Remote Audio                           | ~                |
|               |                                                                     |   | $\bigcirc$                                                                                                    | Audio                   |                              | Output Level:                            |                                        |                  |
|               |                                                                     |   | •                                                                                                    | Share Screen            |                              | Volume:                                  | 4                                      | - <b>•</b> ••(>) |
|               |                                                                     |   |                                                                                                    | Virtual Background      |                              |                                          |                                        |                  |
|               | -                                                                   |   |                                                                                                    | Recording               | Microphone                   | lest Mic                                 |                                        | Ŷ                |
|               | 1<br>1                                                              |   |                                                                                                    | Statistics              |                              | Input Level:                             |                                        |                  |
|               |                                                                     |   |                                                                                                    | Feedback                |                              | Volume:                                  | Automatically adjust volume            | - <b>(</b> ()    |
|               |                                                                     |   |                                                                                                    | Keyboard Shortcuts      |                              | audio device to play.                    |                                        |                  |
|               | 5                                                                   |   | d U                                                                                                    | Accessibility           |                              | audio device to play                     | ingtone sinditaneously                 |                  |
|               | -                                                                   |   |                                                                                                    |                         |                              | y join audio by compu                    | iter when joining a meeting            |                  |
|               | -                                                                   |   |                                                                                                    |                         | Mute my mic     Press and bo | ropnone when joining                     | g a meeting<br>orarily unmute yourself |                  |
|               | *                                                                   |   | Ji                                                                                                    |                         | Sync buttons                 | on headset                               | orany annual you sen                   |                  |
|               | -<br>-                                                              |   |                                                                                                    | 1                       |                              |                                          |                                        |                  |
|               |                                                                     |   |                                                                                                    |                         |                              |                                          |                                        |                  |
|               |                                                                     | 2 | D                                                                                                    |                         |                              |                                          |                                        | Advanced         |
|               | 4                                                                   |   | 269-673-4<br>mthiele@                                                                                                    | 514                     | Economic Developme           | Economic Development Greg King, Director |                                        |                  |
|               | Select a Speaker                                                    |   | allegancou                                                                                                    | ADMINISTRATIVE REPORTS: |                              |                                          |                                        |                  |
|               | Same as System                                                      |   | CONSENT ITEMS:                                                                                                    |                         |                              |                                          |                                        |                  |
|               | Test Speaker & Microphone<br>Leave Computer Audio<br>Audio Settings |   | DISTRICT 4         Mark DeYoung         618-318-9612         Indexoung@         allegancounty.org    1. Motion to approve of claims paid and to incorporate into proceedings of the Board (3/20/20 & 3/27/20) |                         |                              |                                          |                                        |                  |
| And a Cotting | ~                                                                   |   |                                                                                                    |                         |                              | <b>.</b>                                 |                                        |                  |

# STEP 5: Raise hand to be recognized to speak.

• Once "Raise Hand" is clicked, the Board Chairperson will receive notice and may UNMUTE your microphone when ready and verbally recognize you to speak.

#### On bottom of screen.

1. Click Raise Hand in the Webinar Controls.

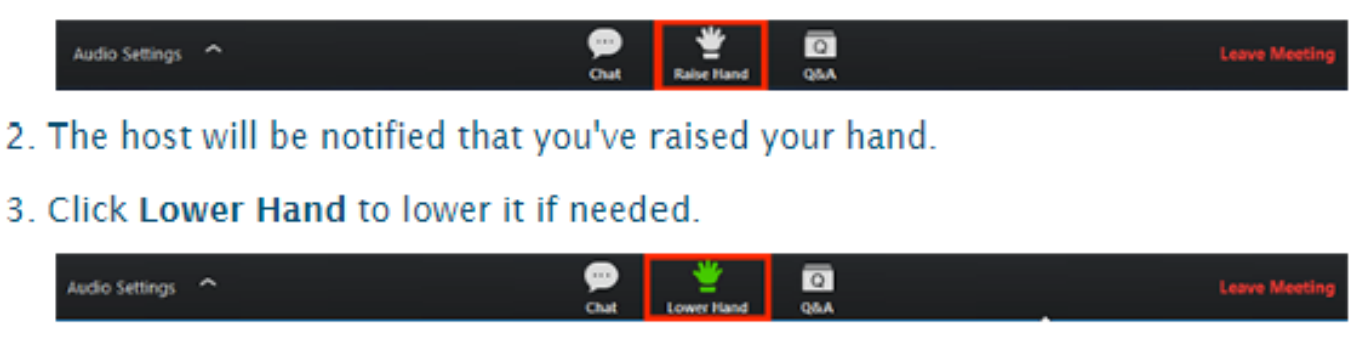

#### STEP 6: Leave the meeting

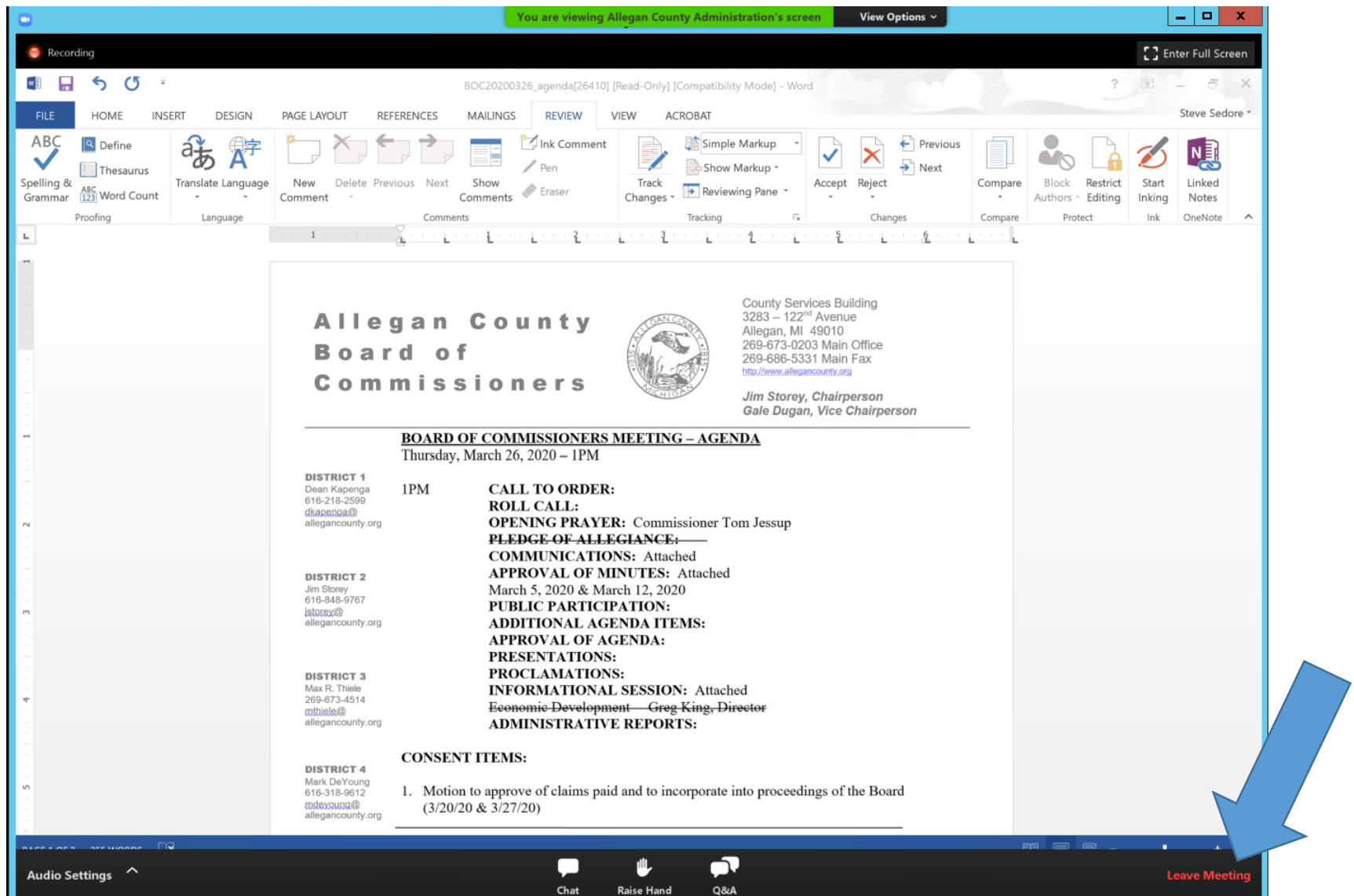